## Sauvegarde du carnet d'adresse sur la Webmel

1- Cochez les contacts à sauvegarder :

| 🗸 👒 👒 📭                                                | Carnet d'adres             |              |  |
|--------------------------------------------------------|----------------------------|--------------|--|
| Carnet d'adresses                                      |                            |              |  |
| 그 다 다 / 💿 🗓 -                                          | Afficher nom nu messagerie | 2 contacts s |  |
| Carnet d'adresses personnel                            | Nom complet *              |              |  |
| <ul> <li>Moi</li> <li>Répertoire d'académie</li> </ul> | CG                         |              |  |
| Groupes                                                | C Gaufichon                |              |  |

2- Puis cliquez sur la sauvegarde de contacts

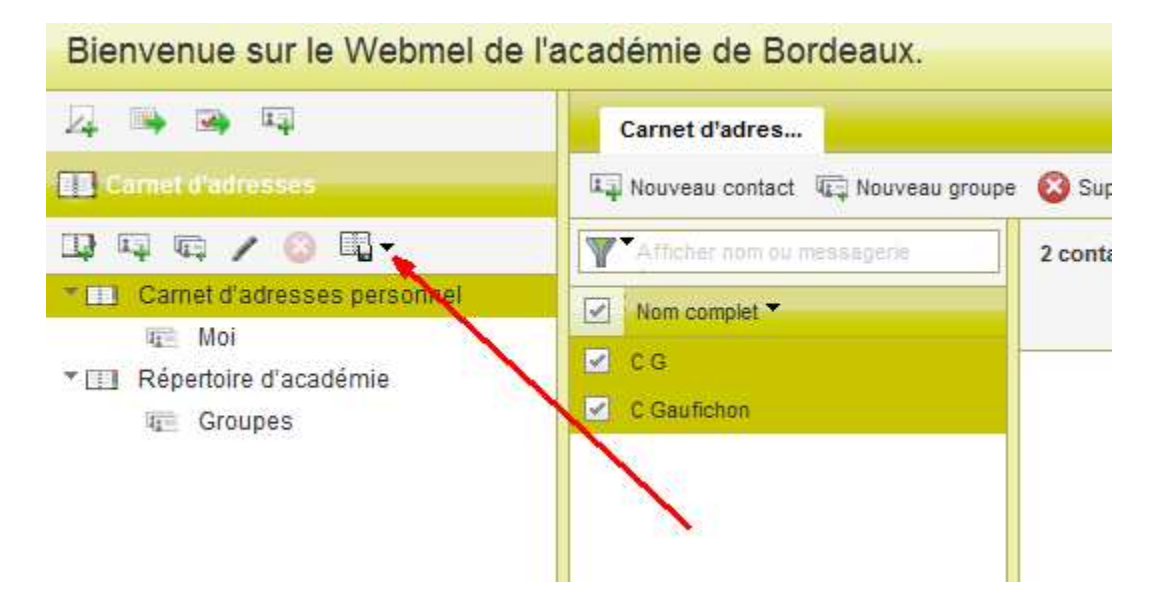

3- Choisir l'export ...

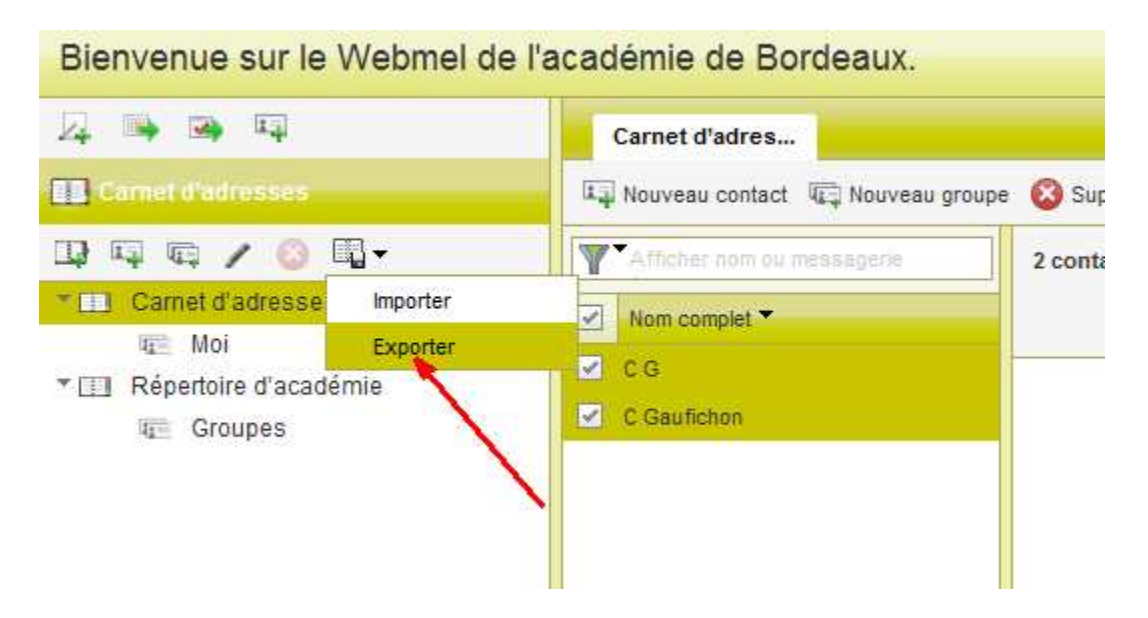

4- Au format LDIF (plus pratique pour récupérer le carnet sous Thunderbird) ou CSV.

| Bienvenue sur le Webmel de                | l'académie de Bordeaux.          |                                                                             |  |
|-------------------------------------------|----------------------------------|-----------------------------------------------------------------------------|--|
| 异 114 124 124                             | Carnet d'adres                   |                                                                             |  |
| E Carnet d'adresses                       | Nouveau contact 🐨 Nouveau groupe | : 🔕 Supprimer 🛛 🛵 Écrire un e-mail à 🖓 Copier dans 🔻 🚔 In                   |  |
| □□□□/◎□-                                  | ****                             | 2 contacts sélectionnés                                                     |  |
| Carnet d'adresses personnel               | Vom complet 🔻                    |                                                                             |  |
| <ul> <li>Répertoire d'académie</li> </ul> | ☑ CG                             |                                                                             |  |
| Will Groupes                              | C Gaufichon                      |                                                                             |  |
|                                           |                                  | Exporter des contacts à partir d'un carnet d'adresses 🛞                     |  |
|                                           |                                  | Exporter le format Mozilla/Thunderbird LDIF   Exporter des contacts Annuler |  |

5- Pour récupérer les contacts perdus, faire une importation :

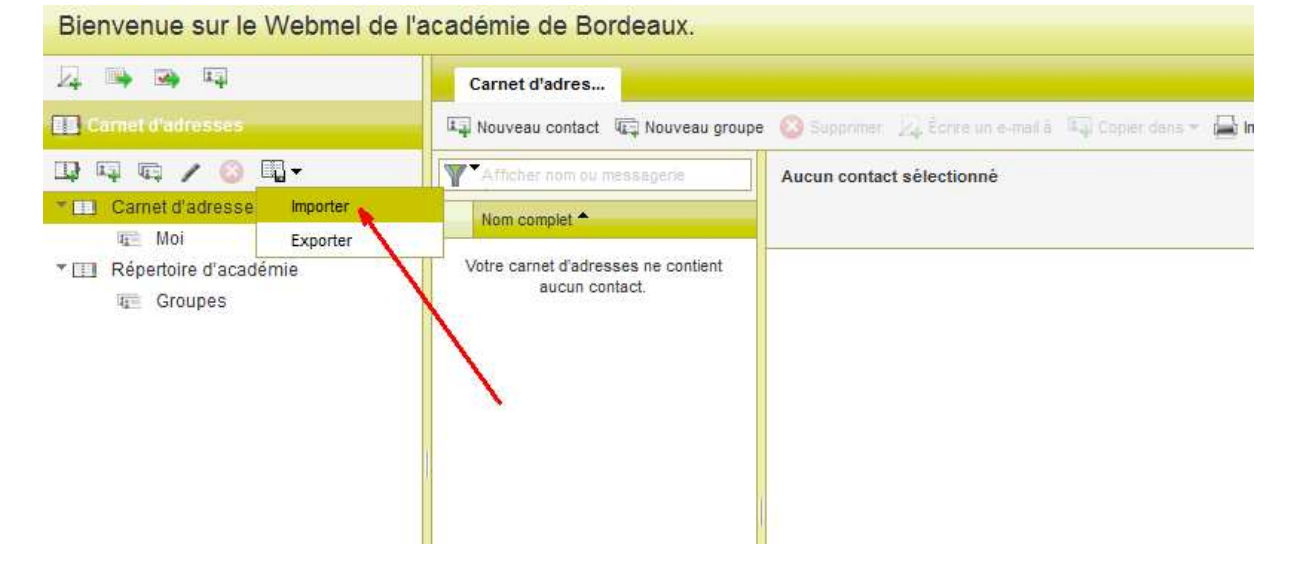

- Tour recuperer les contacts perdus, faire une importation

6- Retrouvez export.ldif dans le dossier téléchargements :

| Bienvenue sur le Webmel de                                           | l'académie de Bordeau                                                                            | IX.                                                   |                                                                                                    |  |  |
|----------------------------------------------------------------------|--------------------------------------------------------------------------------------------------|-------------------------------------------------------|----------------------------------------------------------------------------------------------------|--|--|
| 兵 🅦 👒 📭                                                              | Carnet d'adres                                                                                   |                                                       |                                                                                                    |  |  |
| E Carnet d'adrèsses                                                  | 📭 Nouveau contact 🕼 Nouveau groupe: 🔕 Supprimer. 💯 Schor un Home A. 🖓 Copier dens 🖛 🖨 Imprimer 🕶 |                                                       |                                                                                                    |  |  |
| Camel d'adresses personnel  Moi  Camel d'adresses personnel  Groupes | Nom complet * Votre carnet d'adresses ne contient                                                |                                                       | Aucun contact sélectionné                                                                                                    |  |  |
|                                                                      | aucun contact.                                                                                   | Importer d<br>Importer d<br>fichiers vC<br>Sélectionn | es contacts vers un carnet d'adresses  es contacts vers le carnet d'adresses sélectionné à partir de<br>ards, Outlook CVS et Mozilla/Thunderbird LDIF.<br>er un fichier : export.ldíf Parcourir<br>Importer des contacts Annuler |  |  |

7- Les contacts réapparaissent :

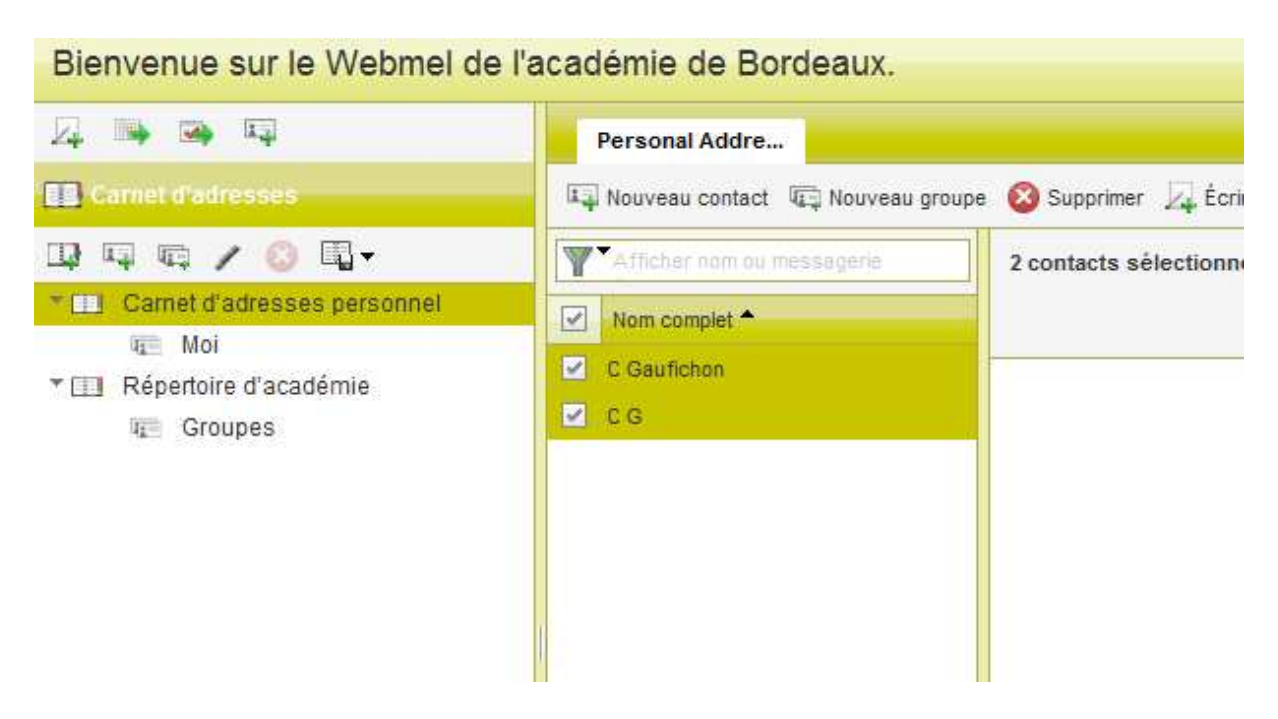